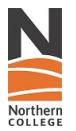

# ACCESS

The textbook confirmation application is available through the Employee Login portal under the **Textbook & Resource Confirmation** menu item.

Url: https://secure.northernc.on.ca/employee/nph-CimsConnect.pl?act=textbook\_form

- Textbook information will be listed for Master Course Owner (MCO) and/or Program Coordinators who are assigned courses.
- Faculty should contact their Dean or Program Assistant if they have missing or additional courses on their list.
- If a designate person (ex: Program Coordinator) is provided with access to confirm the textbook, they must ensure this information is discussed/shared with the course MCO.
- Once attached to courses in MIS, faculty teaching the courses can "view" the textbook information on the application.

# **INSTRUCTIONS - HOW TO CONFIRM TEXTBOOK / RESOURCES**

- Instructions are available by clicking the "User Guide" found at the top right of the Textbook and Resource Confirmation page (shown below).
- Assigned faculty are asked to confirm the textbooks and/or resources students must purchase for each course listed.
- All courses must be "submitted", even if no materials are required.
- Program Booklists are generated using the information and wording entered in these fields.
- The application will autoload each term with the most recently entered learning resources. For this first round, resources were loaded from an excel file provided by Follett and in some cases, you may see duplicate entries as the file obtained had the same textbook with different ISBN numbers. In these cases, both entries were kept and can be removed or updated when reviewed. The autoload feature will generate data that will become progressively more accurate with each round of confirmed textbooks.
- The assigned faculty will have the ability to Change, Add, Remove and Submit the textbook or learning resources for each of their courses.

| Norther                                                                                                  | n<br>E                                      |                                                  |                                 |                                               |                                                                     |                   |                   |             |          |  |
|----------------------------------------------------------------------------------------------------|---------------------------------------------|--------------------------------------------------|---------------------------------|-----------------------------------------------|---------------------------------------------------------------------|-------------------|-------------------|-------------|----------|--|
| Faculty Resources                                                                                        |                                             |                                                  |                                 |                                               |                                                                     |                   |                   |             |          |  |
| <ul><li>Course Sections</li><li>Part Time Faculty</li></ul>                                              | TEXTBOOK & RI                               | ESOURCE CONFI                                    |                                 | all 2025 🗸                                    | ]                                                                   |                   |                   | Us          | er Guide |  |
| Review Full Time Faculty Review Student Timetables                                                       | Please confirm textb<br>Program Booklists v | books and resources s<br>vill be generated using | tudents must<br>the information | <u>ourchase</u> for each<br>on and wording ei | n course below. <b>Submit all co</b><br>ntered in the fields below. | urses, even if no | materials ar      | e required. |          |  |
| <ul> <li>Textbook &amp;<br/>Resource</li> </ul>                                                          | Grooming the Compani                        | on Animal (AG1013)                               |                                 |                                               | D. 1                                                                | 10511/            | 1 100 100         |             |          |  |
| Confirmation <ul> <li>Imetabling</li> <li>Transfer Credit and<br/>RoA</li> <li>Tutor Requests</li> </ul> | Add Submit                                  | Description/ little                              | Edition                         | Author                                        | Publisher                                                           | ISBN#             | LII lype          | Carry Over  | Required |  |
| Blackboard Tools                                                                                         | Professional Grooming                       | I (AG1026)                                       |                                 |                                               |                                                                     |                   |                   |             |          |  |
| Academic Integrity                                                                                       | Resource Type                               | Description/Title                                | Edition                         | Author                                        | Publisher                                                           | ISBN#             | LTI Type          | Carry Over  | Required |  |
| Text to Test                                                                                             | Textbook Hard Copy                          | Notes from the<br>Grooming Table                 | 4                               | 🖉 Verplank                                    | White Dog<br>《 Enterprises, INC                                     | 9780692658079     | Not<br>Applicable | ,           | Required |  |
|                                                                                                    | Textbook Hard Copy                          | / Theory Of 5                                    | 🦽 2nd                           | / Verplank                                    | White Dog<br>Enterprises, INC                                       | 9781732379718     | Not<br>Applicable |             | Required |  |
| Change Password                                                                                          | Add Submit                                  |                                                  |                                 |                                               |                                                                     |                   |                   |             |          |  |
| Log Out                                                                                                  |                                             |                                                  |                                 |                                               |                                                                     |                   |                   |             |          |  |

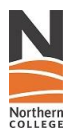

### 1) Adding new textbook/resources

Click on the Add link shown under the course and a popup window will appear.

|                        |                | Add Res                                                              | ource   |                              |   |
|------------------------|----------------|----------------------------------------------------------------------|---------|------------------------------|---|
| Rosour                 | Course Title:  | Intro. to Business Concepts (BCG101)                                 |         |                              | ) |
| Resour                 | Course Code:   | BU1363                                                               |         |                              |   |
| **Submi                | Resource Type: | Choose one                                                           |         |                              |   |
| Intro. to E<br>Resourc | Save           | Cancel                                                               |         |                              |   |
| Textbook               | k Hard Copy 🏑  | Essen of<br>Contemporary<br>Management (Canadian // Ja<br>Custom) // | ones // | McGraw Canada<br>Ryerson Ltd | 9 |
| Add                    | Submit         |                                                                      |         |                              |   |

Once a resource type is selected, more fields will appear, and mandatory fields will be marked with \*.

|                 | Add Resource                         |
|-----------------|--------------------------------------|
| Course Title:   | Intro. to Business Concepts (BCG101) |
| Course Code:    | BU1363                               |
| Resource Type:* | Textbook Hard Copy                   |
| LTI Type:*      | Choose one                           |
| Title:*         |                                      |
| Edition:*       |                                      |
| Author:*        |                                      |
| Publisher:*     |                                      |
| ISBN#:*         |                                      |
| Required:*      | Choose one                           |
| Carry Over:     |                                      |
| Save            | Cancel                               |

Course Title: Read only field listing course name.

**<u>Course Code</u>:** Read only field displaying course code.

**Resource Type:** Please only add **one** version of a textbook, either hard copy or electronic copy. The last option is "Other" and should be used for other learning resources that don't fall within the first two categories. Equipment lists should NOT be included on the booklists.

**<u>LTI Type:</u>** Required field, if this option does not apply, please choose "Not Applicable".

Title:/Edition:/Author:/Publisher: Required fields for booklists

**ISBN:** Required field with validation, only valid ISBN numbers will be accepted. **Required:** Must select either required or recommended.

**Carry Over:** If this option is checked, it will add a comment to the booklist that this textbook is a "Carry over from a prior semester". This is optional.

Save: The save button adds this resource to the list for your course.

Clicking "Save" does not submit the course, see "Submitting course resources".

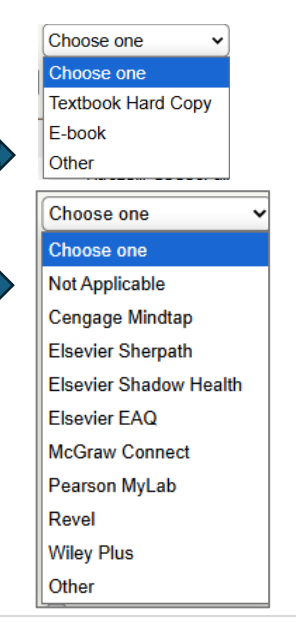

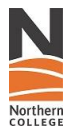

### 2) Removing textbook/resources

To remove a textbook resource, click on the remove link next to the item.

| International Trade Finance | International Trade Finance (BU1243) |         |        |                                                                                                    |                                          |                   |            |          |          |  |  |  |  |
|-----------------------------|--------------------------------------|---------|--------|----------------------------------------------------------------------------------------------------|------------------------------------------|-------------------|------------|----------|----------|--|--|--|--|
| Resource Type               | Description/Title                    | Edition | Author | Publisher                                                                                          | ISBN#                                    | LTI Type          | Carry Over | Required |          |  |  |  |  |
| Textbook Hard Copy 🖌        | International Trade<br>Finance.      | :       | / Fitt | Forum for<br>Internationa<br>Training For<br><sup>#</sup> la formation<br>commerce<br>internationa | l Trade<br>um pour 9781989834718<br>en / | Not<br>Applicable | *          | Required | , remove |  |  |  |  |
| Add Submit                  |                                      |         |        |                                                                                                    |                                          |                   |            |          |          |  |  |  |  |

### 3) Changing textbook/resources

Changes to textbook/resource details can be made directly on the main screen but only to sections identified below. Certain fields won't allow for direct changes. If the required changes affect Resource Type, ISBN, LTI Type or Required/Recommended fields, the entire line must be removed, and the updated details should be added as a new textbook/resource by clicking "Add".

| International Trade Financ | ce (BU1243)                     |         |        |   |                                                                                                    |               |                   |   |            |          |          |
|----------------------------|---------------------------------|---------|--------|---|----------------------------------------------------------------------------------------------------|---------------|-------------------|---|------------|----------|----------|
| Resource Type              | Description/Title               | Edition | Author |   | Publisher                                                                                               | ISBN#         | LTI Type          |   | Carry Over | Required |          |
| Textbook Hard Copy 🖌       | International Trade<br>Finance. | ¢       | ∠ Fitt | ħ | Forum for<br>International Trade<br>Training Forum pour<br>la formation en<br>commerce<br>international | 9781989834718 | Not<br>Applicable | h |            | Required | " remove |
| Add Submit                 |                                 |         |        |   |                                                                                                    |               |                   |   |            |          |          |

### 4) Submitting course textbook / resources

Once the textbooks/resources are updated for each course, click on the "Submit" button to send the confirmed information to the program assistants.

Please note that once submitted, no further changes can be made to the course textbook/resource information unless the Program Assistant returns it to the faculty member.

| International Trade Finance (BU1243) |                                 |         |        |                                                                                                    |               |                   |            |          |          |  |  |  |
|--------------------------------------|---------------------------------|---------|--------|----------------------------------------------------------------------------------------------------|---------------|-------------------|------------|----------|----------|--|--|--|
| Resource Type                        | Description/Title               | Edition | Author | Publisher                                                                                                    | ISBN#         | LTI Type          | Carry Over | Required |          |  |  |  |
| Textbook Hard Copy 🔏                 | International Trade<br>Finance. | \$      | ∕ Fitt | Forum for<br>International Trade<br>Training Forum pour<br><sup>1</sup> la formation en<br>commerce<br>international <sub>1</sub> | 9781989834718 | Not<br>Applicable |            | Required | , remove |  |  |  |
| Add Submit                           |                                 |         |        |                                                                                                    |               |                   |            |          |          |  |  |  |

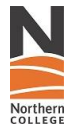

If there are no textbook or resources required for a course: The assigned faculty must still click the "Submit" button for this course. They would be submitting blank information confirming there is indeed no textbook required.

| Please confirm textbooks and resources students must <u>purchase</u> for each course below. <b>Submit all courses, even if no materials are required.</b><br>Program Booklists will be generated using the information and wording entered in the fields below. |                                        |         |        |           |       |          |            |          |  |  |  |
|----------------------------------------------------------------------------------------------------|----------------------------------------|---------|--------|-----------|-------|----------|------------|----------|--|--|--|
| Grooming the Compar                                                                                                    | Grooming the Companion Animal (AG1013) |         |        |           |       |          |            |          |  |  |  |
| Resource Type                                                                                                    | Description/Title                      | Edition | Author | Publisher | ISBN# | LTI Type | Carry Over | Required |  |  |  |
| Add Submit                                                                                                    |                                        |         |        |           |       |          |            |          |  |  |  |

Once submitted, a course with no textbook or resources will look as follows.

| Linux Server Fundamentals (CS1024)                       |                   |         |        |           |       |          |            |          |  |  |  |
|----------------------------------------------------------|-------------------|---------|--------|-----------|-------|----------|------------|----------|--|--|--|
| Resource Type                                            | Description/Title | Edition | Author | Publisher | ISBN# | LTI Type | Carry Over | Required |  |  |  |
| No textbook - learning resources available on Blackboard |                   |         |        |           |       |          |            |          |  |  |  |
| Submitted                                                |                   |         |        |           |       |          |            |          |  |  |  |

All submitted courses will be converted to read only on the application and the information will be accessible to the program assistants for textbook ordering and booklist creation.

#### It is important to ensure all your courses show as submitted.

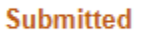

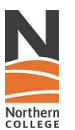

# HOW TO ENTER SPECIAL SCENARIOS:

#### **#1 HARDCOPY VS E-BOOK:**

• Only choose one primary Resource Type between "Textbook Hard Copy" and "E-book". If both must be included, enter the hardcopy textbook as the main information and add E-book details within the "Title" field. (ex: E-book also available. ISBN# 978xxxxxxxx)

| International Trade Finance | ce (BU1243)                                                                                |         |          |                                                                                                    |               |                     |            |          |  |
|-----------------------------|--------------------------------------------------------------------------------------------|---------|----------|----------------------------------------------------------------------------------------------------|---------------|---------------------|------------|----------|--|
| Resource Type               | Description/Title                                                                          | Edition | Author   | Publisher                                                                                               | ISBN#         | LTI Type            | Carry Over | Required |  |
| Textbook Hard Copy ,        | International Trade<br>Finance.<br>E-book version also<br>available:<br>ISBN# 978xxxxxxxxx | 1       | : Eitt . | Forum for<br>International Trade<br>Training Forum pour<br>la formation en<br>commerce<br>international | 9781989834718 | Not<br>Applicable 🥢 |            | Required |  |
| Add Submit                  |                                                                                            |         |          |                                                                                                    |               |                     |            |          |  |

#### **#2 "CARRY OVER" TEXTBOOKS:**

• If a textbook was used for another course from a prior semester, click the "Carry Over" checkbox. In doing so, a comment will automatically be added to the booklist saying "Carry over from a prior semester" under the textbook title. The bookstore and students will know not to order/purchase this text as they should already have it.

| International Trade Financ | International Trade Finance (BU1243) |         |        |                                                                                                    |               |                     |            |          |          |  |  |  |  |
|----------------------------|--------------------------------------|---------|--------|----------------------------------------------------------------------------------------------------|---------------|---------------------|------------|----------|----------|--|--|--|--|
| Resource Type              | Description/Title                    | Edition | Author | Publisher                                                                                                 | ISBN#         | LTI Type            | Carry Over | Required |          |  |  |  |  |
| Textbook Hard Copy 🖌       | International Trade<br>Finance.      | ¢       | » Eitt | Forum for<br>International Trade<br>Training Forum pour<br>^ la formation en<br>commerce<br>international | 9781989834718 | Not<br>Applicable 🥠 |            | Required | , remove |  |  |  |  |
| Add Submit                 |                                      |         |        |                                                                                                    |               |                     |            |          |          |  |  |  |  |

|                | Northern Supply Chain Management (B307_03)<br>Fall 2025 |                       |                                                                   |                   |                |                                                                                             |               |       |
|----------------|---------------------------------------------------------|-----------------------|-------------------------------------------------------------------|-------------------|----------------|---------------------------------------------------------------------------------------------|---------------|-------|
| Course<br>Code | Course Title                                            | Resource Type         | Book Title/Resource<br>Description                                | LTI Type          | Author Edition | Publisher                                                                                   | ISBN          | Price |
| BU1243         | International Trade Finance                             | Textbook Hard<br>Copy | International Trade Finance.<br>Carry over from prior<br>semester | Not<br>Applicable | Fitt           | Forum for International Trade Training Forum pour la formation en commerce<br>international | 9781989834718 | 8\$   |
| BU1263         | Distribution Management                                 | To be determined      |                                                                   |                   |                |                                                                                             |               | \$    |
| BU2103         | International Trade Law                                 | To be determined      |                                                                   |                   |                |                                                                                             |               | \$    |
| BU2163         | Transportation                                          | To be determined      |                                                                   |                   |                |                                                                                             |               | \$    |
| BU3023         | Logistic Strategy                                       | To be determined      |                                                                   |                   |                |                                                                                             |               | \$    |
| BU3083         | Work Placement<br>Preparation                           | To be determined      |                                                                   |                   |                |                                                                                             |               | \$    |

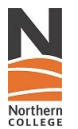

#### **#3 TEXTBOOK USED FOR MULTIPLE COURSES – SAME SEMESTER:**

• If a textbook is used for multiple courses within the same booklist/semester, wording can be added in the Title section (ex: Same text as BU1123).

| International Trade Finance (BU1243) |                                                                     |         |        |                                                                                                    |               |                   |            |          |          |  |  |  |
|--------------------------------------|---------------------------------------------------------------------|---------|--------|----------------------------------------------------------------------------------------------------|---------------|-------------------|------------|----------|----------|--|--|--|
| Resource Type                        | Description/Title                                                   | Edition | Author | Publisher                                                                                                | ISBN#         | LTI Type          | Carry Over | Required |          |  |  |  |
| Textbook Hard Copy                   | International Trade<br>Finance<br>*** Same textbook as<br>BU1123 ** |         | / Fitt | Forum for<br>International Trade<br>Training Forum pour<br>I a formation en<br>commerce<br>international | 9781989834718 | Not<br>Applicable | *          | Required | , remove |  |  |  |
| Add Submit                           |                                                                     |         |        |                                                                                                    |               |                   |            |          |          |  |  |  |

### #4 ADDITIONAL INFORMATION ON THE BOOKLISTS:

• If additional information or instructions are required on the booklists, details can be added in the Title field following the textbook title (example below).

| International Trade Finance (BU1243) |                                                                                                    |         |        |   |                                                                                                    |               |                     |            |          |          |
|--------------------------------------|----------------------------------------------------------------------------------------------------|---------|--------|---|----------------------------------------------------------------------------------------------------|---------------|---------------------|------------|----------|----------|
| Resource Type                        | Description/Title                                                                                                    | Edition | Author |   | Publisher                                                                                               | ISBN#         | LTI Type            | Carry Over | Required |          |
| Textbook Hard Copy 🖌                 | International Trade<br>Finance.<br>Wiley plus<br>activation card is<br>incorporated in the<br>bundle purchase or<br>requires a separate<br>purchase when<br>completing<br>registration if<br>student has not<br>purchased bundle. |         | , Fitt | h | Forum for<br>International Trade<br>Training Forum pour<br>la formation en<br>commerce<br>international | 9781989834718 | Not<br>Applicable 🦼 | ;          | Required | , remove |
| Add Submit                           |                                                                                                    |         |        |   |                                                                                                    |               |                     |            |          |          |

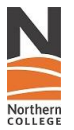

#### **#5 NO TEXTBOOK REQUIRED**

There are two options for submitting a course that doesn't require a textbook or purchased resources:

1. **Leave it blank and simply click Submit.** The description on the booklist will automatically state "No textbook – learning resources available on Blackboard".

| Grooming the Companion Animal (AG1013)                   |                   |         |        |           |       |          |            |          |  |  |
|----------------------------------------------------------|-------------------|---------|--------|-----------|-------|----------|------------|----------|--|--|
| Resource Type                                            | Description/Title | Edition | Author | Publisher | ISBN# | LTI Type | Carry Over | Required |  |  |
| No textbook - learning resources available on Blackboard |                   |         |        |           |       |          |            |          |  |  |
| Submitted                                                |                   |         |        |           |       |          |            |          |  |  |
|                                                          |                   |         |        |           |       |          |            |          |  |  |

2. **Choose "Other" for Resource Type.** Specific wording or instructions can then be entered for this particular course.

| Grooming the Companion Animal (AG1013) |                                                                   |         |        |           |       |          |            |          |          |
|----------------------------------------|-------------------------------------------------------------------|---------|--------|-----------|-------|----------|------------|----------|----------|
| Resource Type                          | Description/Title                                                 | Edition | Author | Publisher | ISBN# | LTI Type | Carry Over | Required |          |
| Other                                  | No Textbook.<br>Students will be<br>provided a link via<br>email. |         | h      | 1         | ĥ     | ,        | ¢ 🗌        |          | , remove |
| Add Submit                             |                                                                   |         |        |           |       |          |            |          |          |

#### **#6 EQUIPMENT**

- Booklists should only contain learning materials and textbooks that need to be purchased.
- Equipment lists, personal protective equipment (PPE), etc. should not be included. Please contact your Dean for instructions on how to post these items for students.

#### #7 LTI

• When selecting an LTI, ensure the textbook details and appropriate edition are updated on the Publisher site and the Blackboard Master Course. Contact LEID for information on this process.

### SUPPORT

- 1) Faculty should contact their Dean or Program Assistant if they have missing or additional courses on their list.
- 2) Faculty should contact their Program Assistant if they've already submitted a course and would like to make changes. Program Assistants can reopen the courses for them on the application.
- 3) For technical assistance, contact paadmin@northern.on.ca

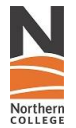

## **DEPARTMENT CONTACTS**

## School of Business & Community Services

Includes Firefighter and Police Foundation Christine Raycraft (<u>raycraftc@northern.on.ca</u>), Dean Carrie Mallette (<u>mallettec@northern.on.ca</u>), Program Assistant

#### Health Sciences & Emergency Services

Sarah Campbell (<u>campbells@northern.on.ca</u>), Dean Merranda Rivers (<u>riversm@northern.on.ca</u>), Program Assistant

#### **Technology & Trades**

Jamie Johnston (<u>johnstonj@northern.on.ca</u>), Dean Denise Morrissette (<u>morrissetted@northern.on.ca</u>), Program Assistant

#### Sciences

Sarah Campbell (<u>campbells@northern.on.ca</u>), Dean - Vet Sciences Christine Raycraft (<u>raycraftc@northern.on.ca</u>), Dean - Law Clerk Jamie Johnston (<u>johnstonj@northern.on.ca</u>), Dean - Mining, Instrumentation and Environmental Tech Kellie Broderick (<u>broderickk@northern.on.ca</u>), Program Assistant

## **TEXTBOOK PROCESS FLOW CHART:**

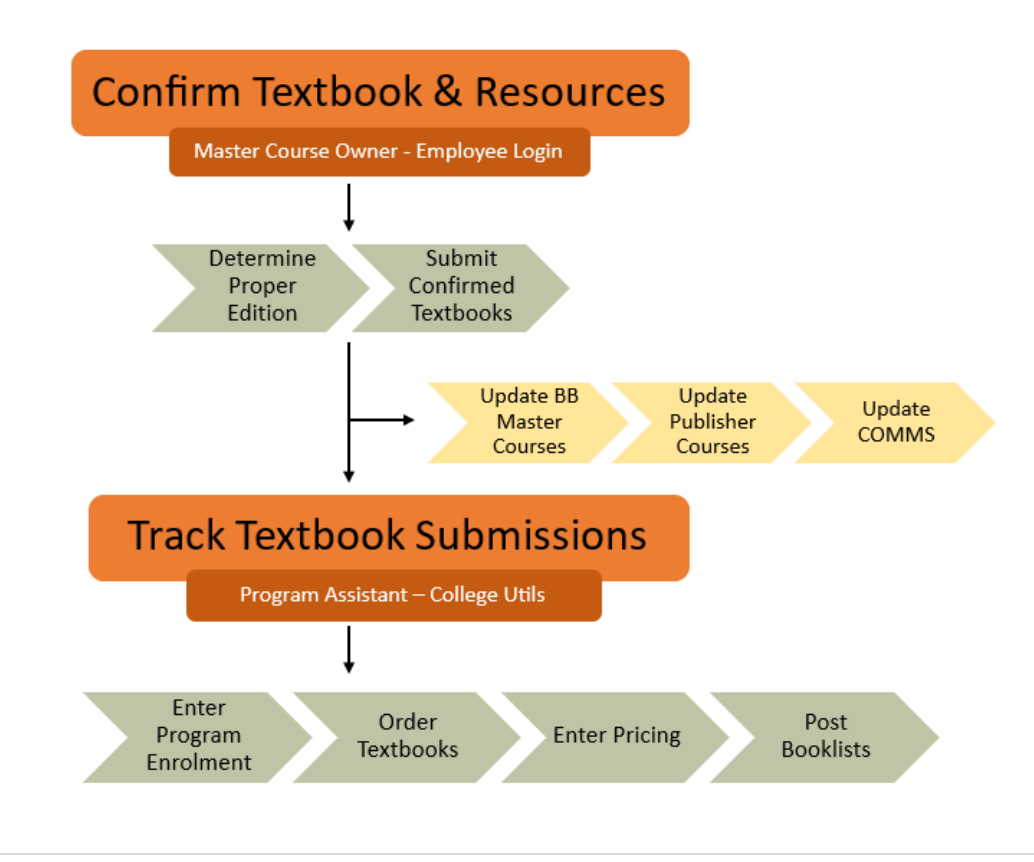